## **Table of Contents**

| ssifier logs |
|--------------|
|--------------|

## **Classifier logs**

To open the "Classifier logs" section, open the main menu, point to the "Classifier" item and click on the "Logs" item. (fig. 1)

| A         | ■ CKAT DPI : FastI                                              | DPI | × ①                           |     |
|-----------|-----------------------------------------------------------------|-----|-------------------------------|-----|
| ø∰a Karer | <ul> <li>УПРАВЛЕНИЕ DPI</li> <li>УПРАВЛЕНИЕ УСЛУГАМИ</li> </ul> | •   | СИФИКАТОР / МОДЕЛЬ КЛАССИФИКА |     |
| О Моде    | QOE АНАЛИТИКА                                                   | •   | Папки                         | <   |
| 🗎 Конф    | <ul> <li>СЕРВИСЫ VAS CLOUD</li> <li>КЛАССИФИКАТОР</li> </ul>    |     |                               | ø   |
| 🗶 Логи    | 20 AДМИНИСТРАТОР                                                |     | О МОДЕЛЬ КЛАССИФИКАТОРА       | ) ^ |
|           | >_ SSH ТЕРМИНАЛ УСТРОЙСТВА                                      | •   | В КОНФИГУРАЦИЯ                |     |
|           |                                                                 |     | 2 ЛОГИ                        | Û   |

<html><center></html> (fig. 1) <html></center></html>

## The section looks like the picture below. (fig. 2)

| 🗶 🗉 - CKAT DPI : Fas     | tDPI - ©             |   | 25 John Smith v 🖿 RU v 🚁 📌 💿 🛛 x2.17.56.003 |
|--------------------------|----------------------|---|---------------------------------------------|
| P                        | KINOCHERNATOP / DODA |   |                                             |
| di Karengee cairus       |                      |   |                                             |
| O Magene craccodevantipe | 3                    | A | 0, x <sub>0</sub> , 1000 v cr., 0 v 23      |
| Ш. Конфитурация          | E Calnu              |   |                                             |
| A first                  | G. Buchop            |   |                                             |
|                          | 8 C Cidolman         |   |                                             |
|                          | E Co Stee-classifier |   |                                             |
|                          |                      |   |                                             |
|                          |                      |   |                                             |
|                          |                      |   |                                             |
|                          |                      |   |                                             |
|                          |                      |   |                                             |
|                          |                      |   |                                             |
|                          |                      |   |                                             |
|                          |                      |   |                                             |
|                          |                      |   |                                             |
|                          |                      |   |                                             |
|                          |                      |   |                                             |
|                          |                      |   |                                             |
|                          |                      |   |                                             |
|                          |                      |   |                                             |

<html><center></html> (fig. 2) <html></center></html>

## "Classifier logs" has sections:

- 1. Files:
  - 1. "Refresh" button refreshes the list of files.
  - 2. List of files.
- 2. Content of the log file:
  - 1. Button "Download file completely" downloads the file to your device.
  - 2. Options
    - 1. Search (Grep)
    - 2. Tail
    - 3. Number of lines before and after matching
- 3. "Refresh" button loads the contents of the file from the last saved copy.
- 4. A form for viewing the contents of the selected file.